助 力 职 称 评 审

# 论文检索业务,流程优化说明

### 基于智慧北理"成果认领平台"

### ✓ 汇报人: 图书馆 廖银娣 ✓ 汇报时间: 2022年7月12日

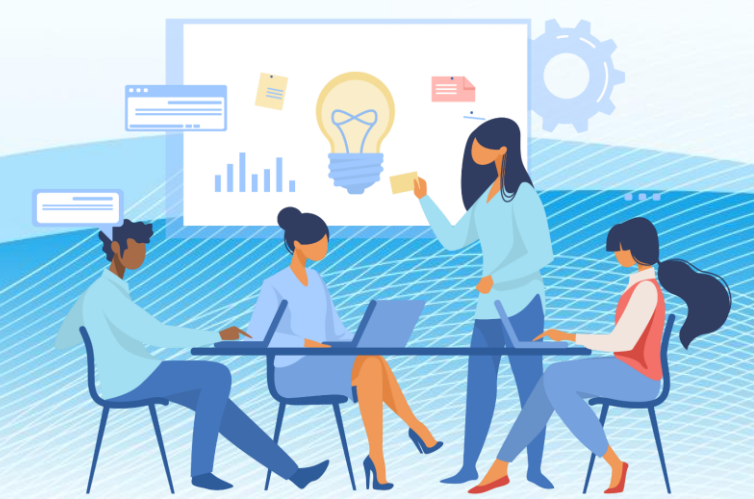

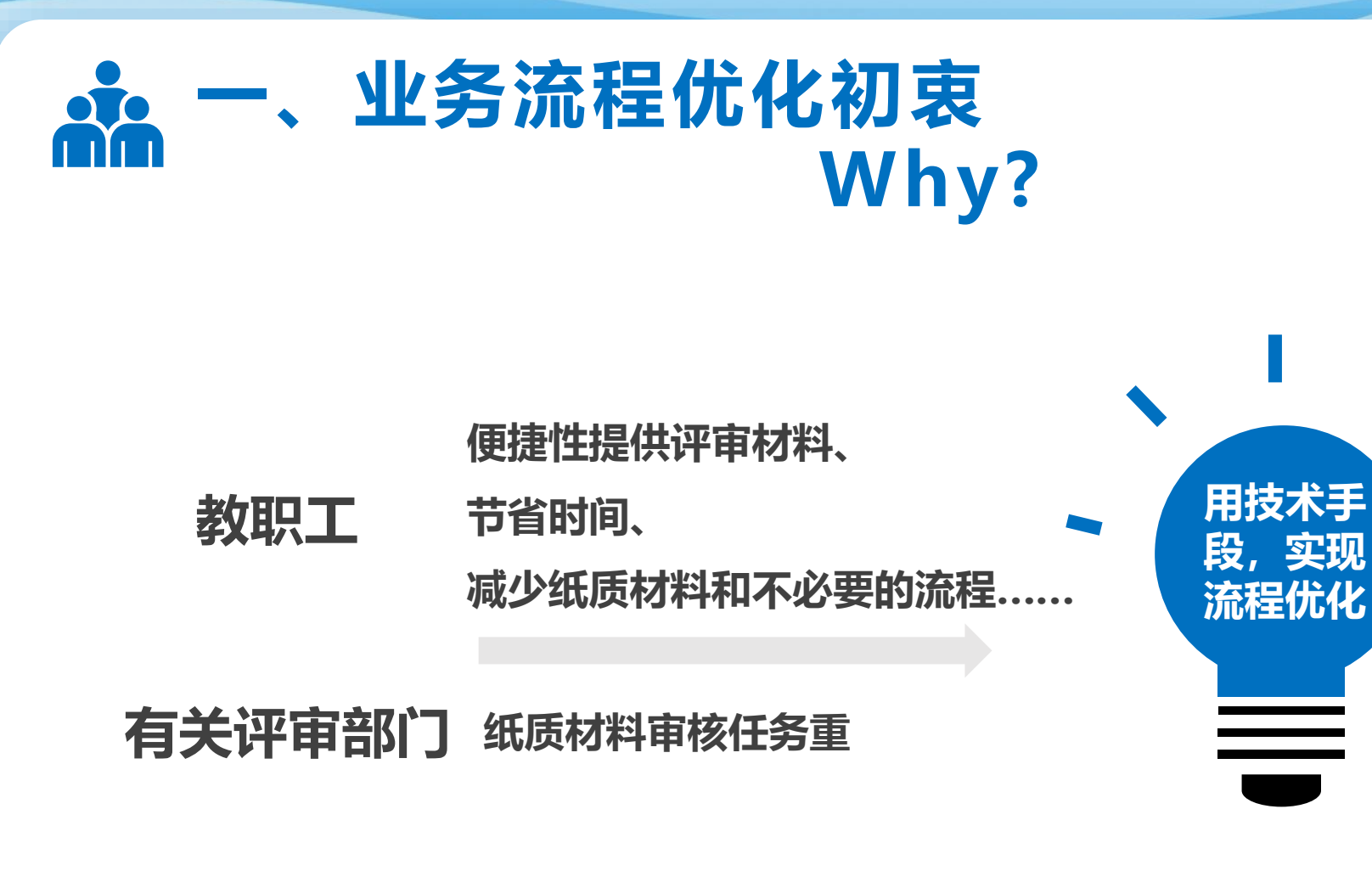

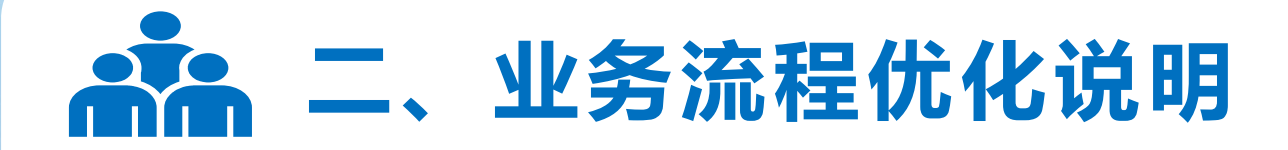

### What?

**教职工**在智慧北理-论文认领平台,自行认领个人发表作品,选择"提交图书馆审核",每年及时更新最新发表论文数据,无需重复提交审核,省时、省事、省钱!

图书馆 检索待审核论文,审核通过,记录后面加 "V"、"审核通过"标识显示;审核不通过,沟通本 人,驳回修改。

人力资源部 无纸化审核相关评审材料,提高工作效率。

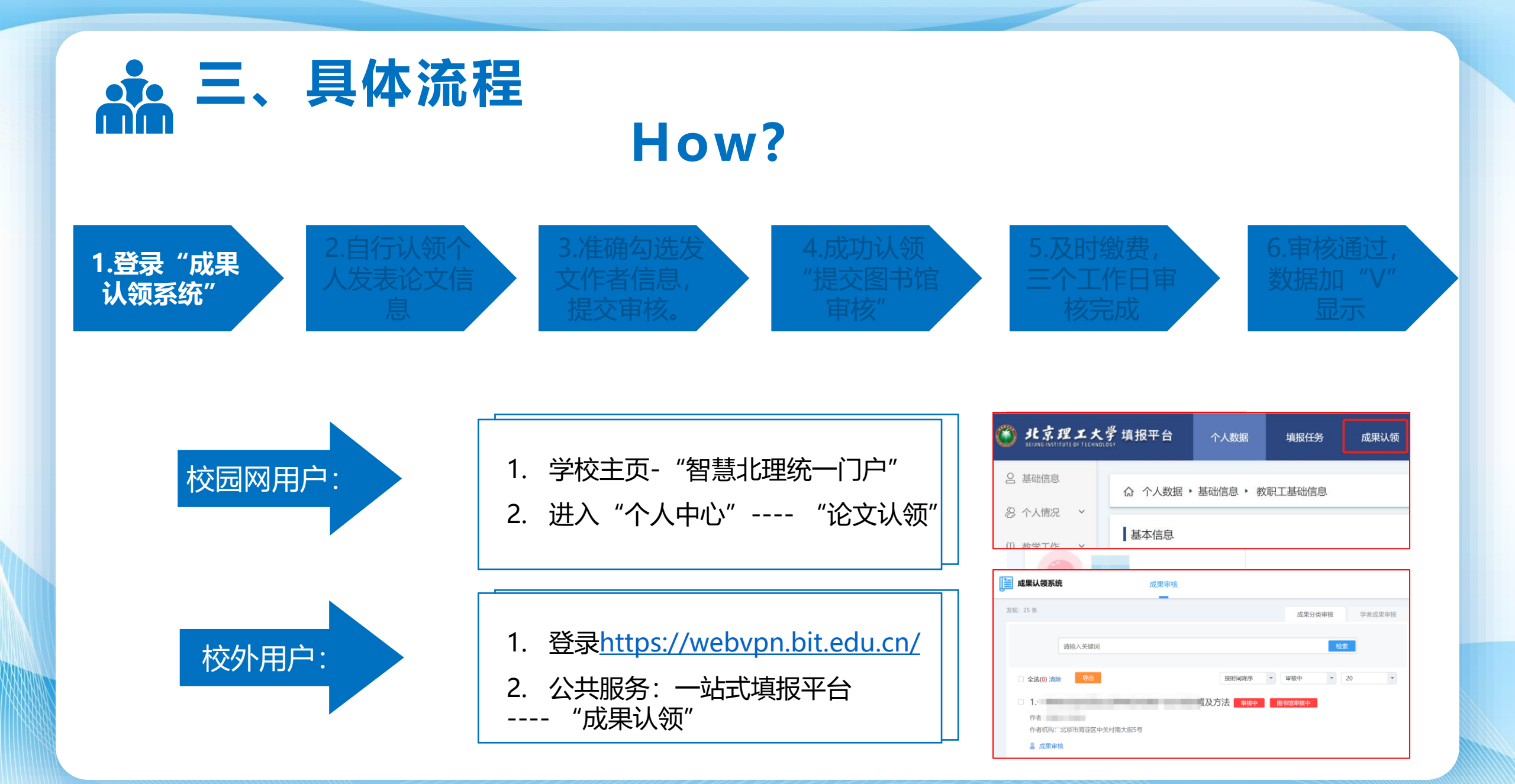

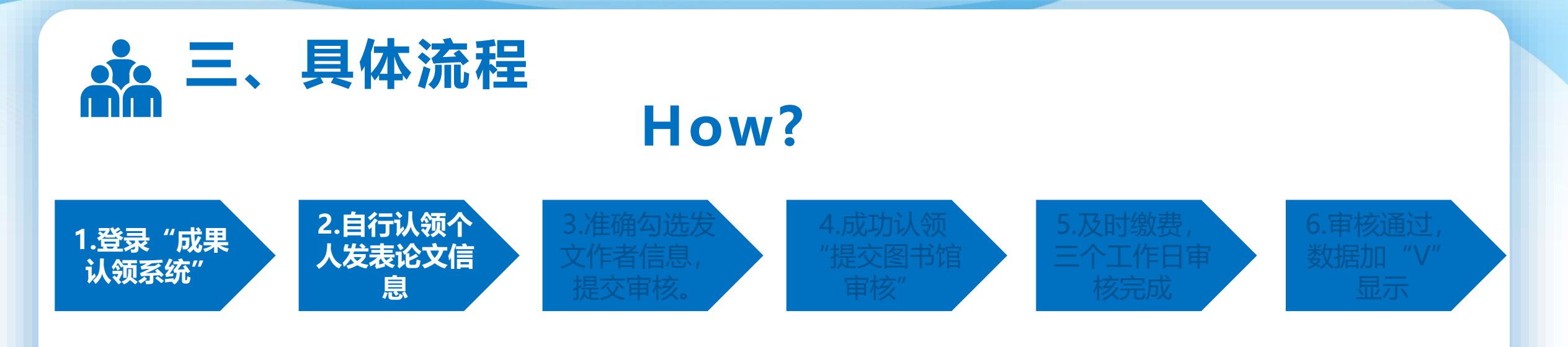

- "待认领论文":初步认领系统默认匹
  配的论文;
- "全库搜索认领":检索本人发表的其
  他论文;
- "补充论文":补充填写本人在平台数 据库中未检索到的发表论文信息。

| <b>」</b>  | 我的成果 补充论文              | 你           |
|-----------|------------------------|-------------|
| 发现: 32 条  | 我的论文 待认领论文 全库搜索认领 我的剧际 | 2           |
|           |                        | 出版年         |
| 作者名称赵     |                        | 2021 (6)    |
| 标题        |                        | 2017 (1)    |
|           |                        | 2016 (5)    |
| 出版物名称     |                        | 2015 (3)    |
| 关键词       |                        | 2012 (1)    |
| ~ (KE (P) |                        | 更多          |
| 发表时间:     | 宦□至                    | 资源类型        |
|           | <b></b>                | □ 期刊论文 (12) |
|           |                        | □ 会议论文 (7)  |
|           | 检索   重置                | □ 学位论文 (7)  |
|           |                        | □ 专利 (6)    |
| 作者名称=赵飞 × |                        |             |
|           |                        | 核心收录        |
| 全部专利      |                        | □ 万方 (18)   |
|           |                        | □ 知网 (17)   |

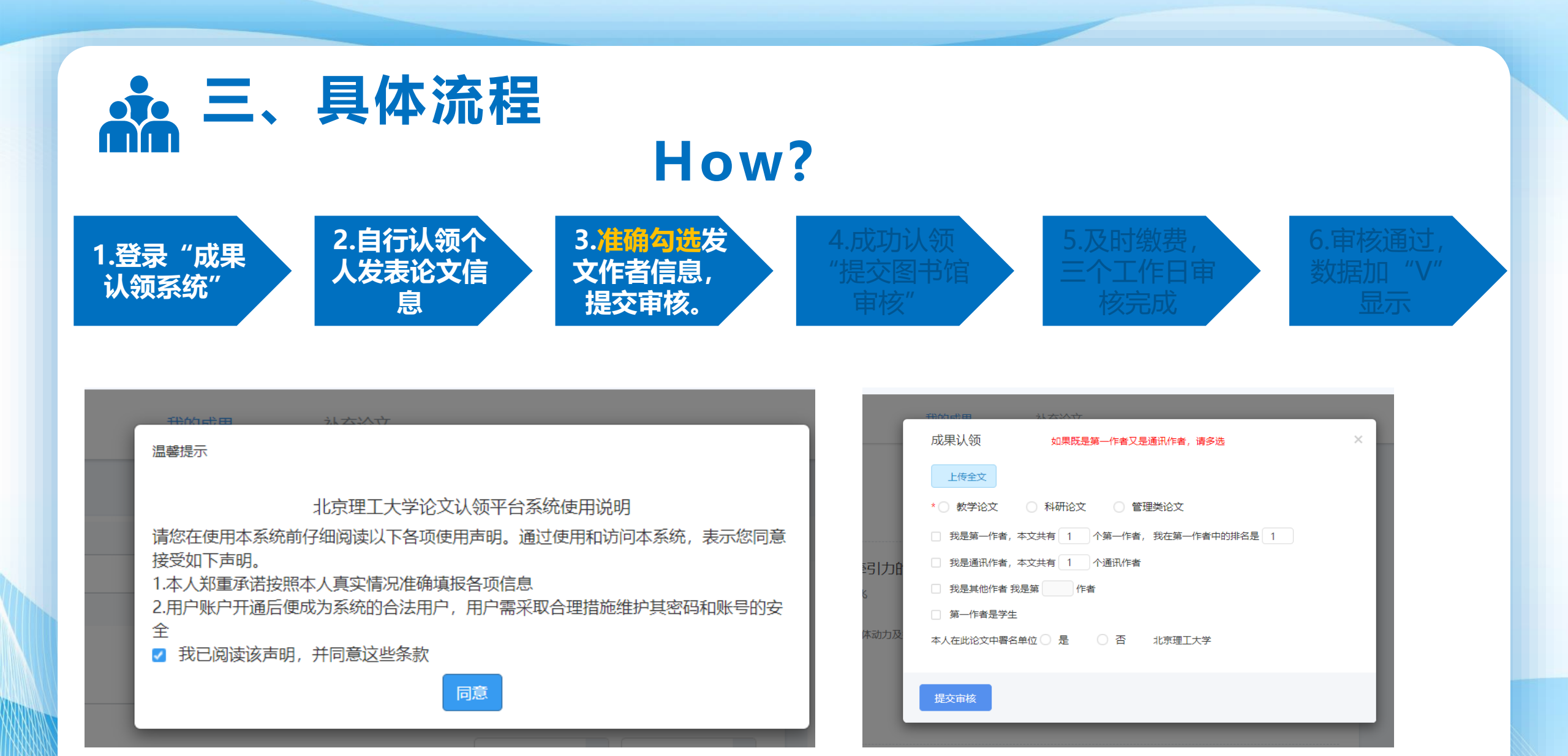

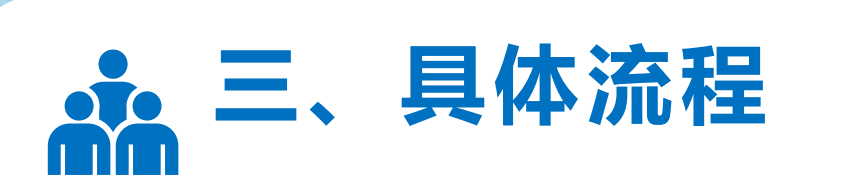

## How?

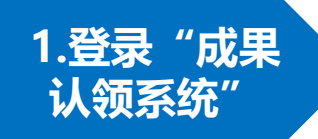

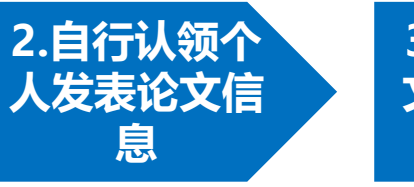

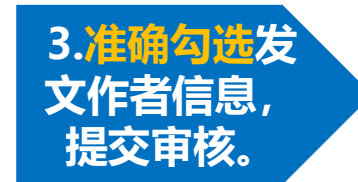

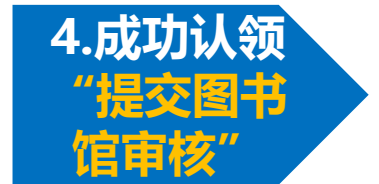

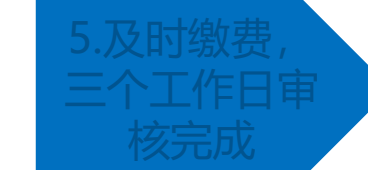

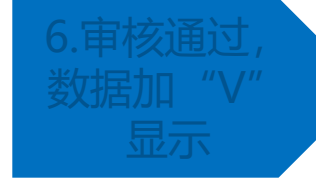

| 观: 1 条                    | 我的论文               | 待认领论文   | 全库搜索认领 | 我的剔除 |            |    |
|---------------------------|--------------------|---------|--------|------|------------|----|
|                           |                    |         |        |      | 出版年        | 1  |
| 请输入关键词                    |                    |         | 检索     |      | 2000 (1)   |    |
| 全部 专利                     |                    |         |        |      | 资源类型       |    |
|                           |                    |         |        |      | 🗌 会议论文 (1) |    |
| 全选(0) 清除 批量提交图            | 形馆                 | 按时间降序 🔻 | 全部 20  | -    | 核心收录       | 11 |
| · 1.                      | 码力的控制系统 <u>厉</u> 方 | 审核中科研论文 |        |      | □ 万方 (1)   |    |
| 作者:<br>作者机构:北京理工大学        |                    |         |        |      | 数据来源       | 11 |
| 出版物名称中文: 2000<br>年代: 2000 | 流体动力及控制工程学术会议论文    | 奥       |        |      | 🗌 万方 (1)   |    |
| 是否第一作者:否                  |                    |         |        |      |            |    |
| 是否通讯作者:否                  |                    |         |        |      |            |    |

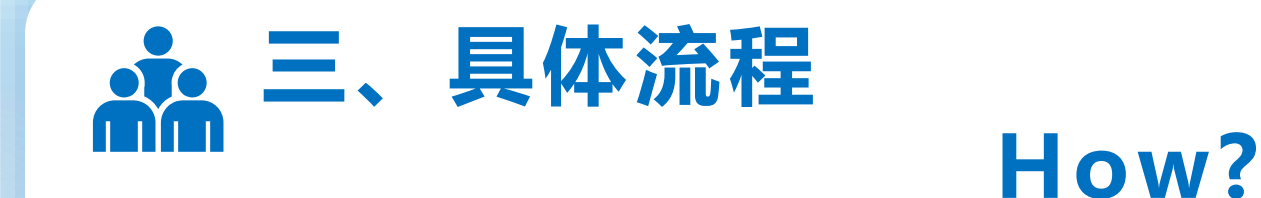

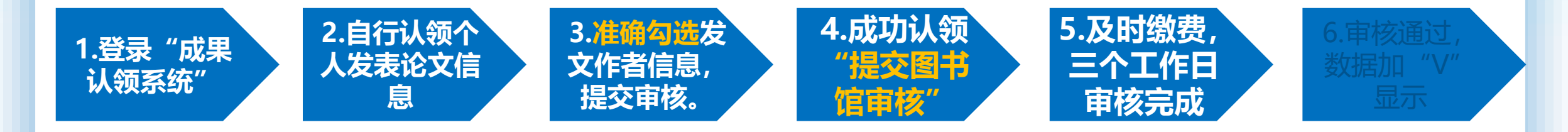

### 关于缴费

在智慧北理成果认领平台,图书馆审核论文收录情况按 原标准收取检索费:10元/篇,请根据您提交审核的论文数 量合计缴费。您可以选择

- 内部转账:项目编号为**CGRL2022-工号/学号**,内转报账单**签字后**,请及时送至图书馆一层服务台。
- 扫码支付:用户识别码为CGRL2022-工号/学号。

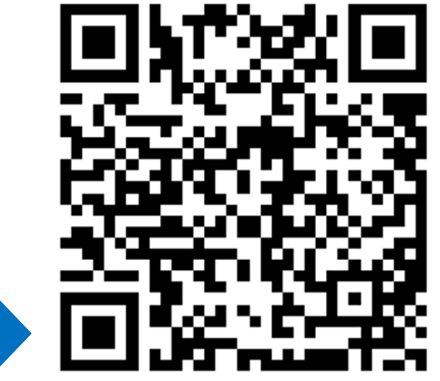

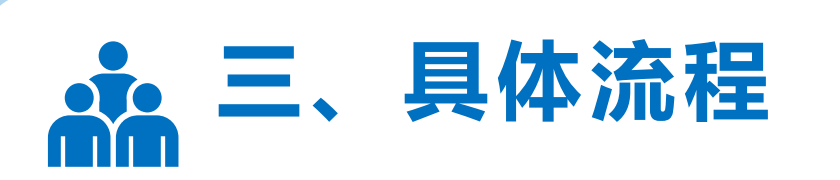

## How?

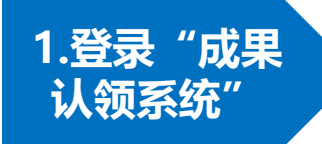

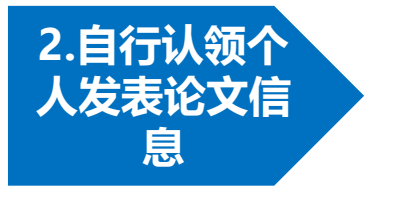

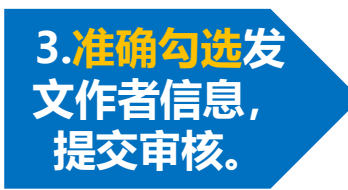

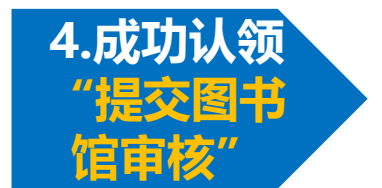

5.及时缴费, 三个工作日审 核完成 6.审核通过, 数据加 "V" 显示

| 山 成果认领系统              | 我的成果 补        | <b>·</b> 充论文 |        |      |            | 你好,赵         |
|-----------------------|---------------|--------------|--------|------|------------|--------------|
| 发现: 1 条               | 我的论文          | 待认领论文        | 全库搜索认领 | 我的剔除 |            |              |
|                       |               |              |        |      | 出版年        | 11 U<br>10 U |
| 请输入关键词                |               |              | 检索     |      | 2000 (1)   |              |
| 全部 专利                 |               |              |        |      | 资源类型       |              |
| _                     |               |              |        |      | 🗌 会议论文 (1) |              |
| 全选(0) 清除 批量提交图书籍      |               | 按时间降序        | 全部 * 2 | 0 -  | 核心收录       | 11           |
| □ 1.같 *1气动牵引力控制       | 别系统 万方 知网 \   | 审核通过         | 研论文    |      | 🗆 万方 (1)   |              |
| 作者机构:北京理工大学;北京理工大学;北  | 京理工大学;北京理工大学; |              |        |      | 🗌 知网 (1)   |              |
| 出版物名称中文: 第一届全国流体动力及技  | 制工程学术会议论文集    |              |        |      | 数据来源       |              |
| 年代: 2000<br>是否第一作者: 否 |               |              |        |      | 🗆 万方 (1)   |              |
| 是否通讯作者:否              |               |              |        |      | 中国知网 (1)   |              |
| ❷ 查看                  |               |              |        |      |            |              |

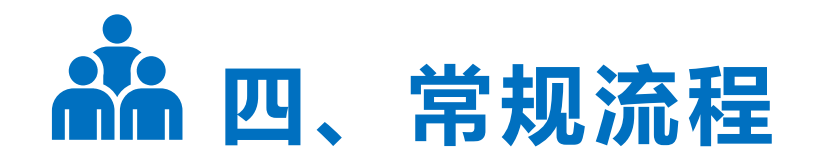

#### 北 京 理 工 大 学 科 技 査 新 工 作 站 论文查收查引委托单

|  |               |    | 1      | 编号: |
|--|---------------|----|--------|-----|
|  | 开具证明人<br>基本信息 | 姓名 | 手机     |     |
|  |               | 单位 | E-mail |     |

论文查收查引用途: □中报职称 □中报院士 □中报长江 □中报杰青 □中报优青 □入职 □毕业 □验收 □评审 □其他

#### 检索委托要求(请在希望检索的数据库后方填写时间范围)

| 数据库选择                               | 查询时间范围 | 数据库选择                                   | 查询时间范围 |  |
|-------------------------------------|--------|-----------------------------------------|--------|--|
| 美国《科学引文索引》<br>(SCI-EXPANDED, 网络版)收录 |        | 美国《Web of Science 核心合集:引<br>文素引》(网络版)引用 |        |  |
| 美国《社会科学引文索引》(SSCI,<br>网络版)收录        |        | 美国《Web of Science 核心合集:引<br>文索引》(网络版)引用 |        |  |
| 美国《科学技术会议录索引》<br>(CPCI-S, 网络版)收录    |        | 美国《社会科学与人文学会议录索<br>引》(CPCI-SSH, 网络版) 收录 |        |  |
| Ei Compendex 收录                     |        | JCR 收录                                  |        |  |
| ESI 收录高被引论文                         |        | 中科院 SCI 分区表                             |        |  |
| CSCD 收录                             |        | CSSCI 收录                                |        |  |
| 甘油病奉西书,(建台经礼云甘油而西病奉纳数招座文称及故奉西书)     |        |                                         |        |  |

其他检索要求: (请自行补充其他需要检索的数据库名称及检索要求)

发表论文清单(请按照下面 GB/T 7714-2015 标准格式提交论文清单)

#### 1. SCIE 收录论文

 Chao Y, Yanyu L, Gang T, et al. Non-monotonic thickness dependence of Curie temperature and ferroelectricity in two-dimensional SnTe film[J]. Applied Physics Letters, 2018, 113(8):082905. 入藏号: WOS:000442615500030

[2] Guanhaojie Z, Cheng Z, Jingyuan M, et al. Manipulation of facet orientation in hybrid perovskite polycrystalline films by cation cascade[J]. Nature Communications, 2018, 9(1):2793-. 入藏号: WOS:000439030100003

### 代查代检常规流程

| 01 | 请登录图书馆主页 — 常用链接 — 代查代检。                   |
|----|-------------------------------------------|
| 02 | 下载委托书,电话或当面咨询检索需求。                        |
| 03 | 填写委托书 ,并以附件形式发送到指定邮箱<br>bitzixun@126.com  |
| 04 | 一般三个工作日左右可以完成。<br>如遇委托高峰期,则按顺序处理 <b>。</b> |
| 05 | 核计检索费用,尽快完成支付。                            |
| 06 | 领取检索报告。                                   |

### **>>>>>>>**

# 汇报完毕, 请批评指正!

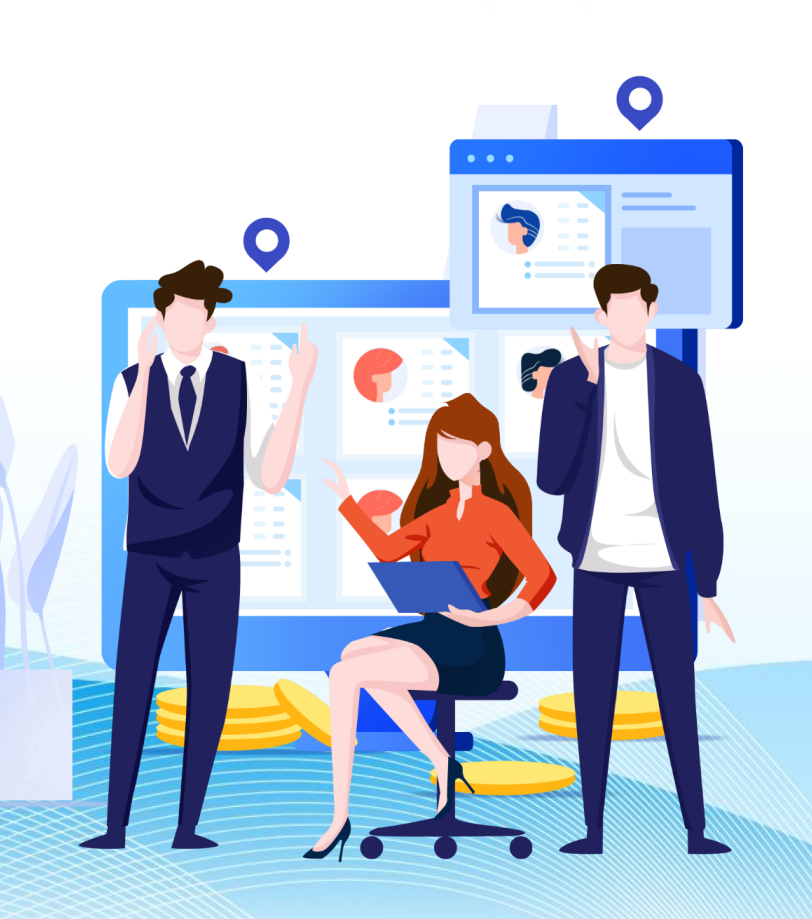